### 1.「nifty.com」にアクセ スして、「ポイント」の ボタンを押す

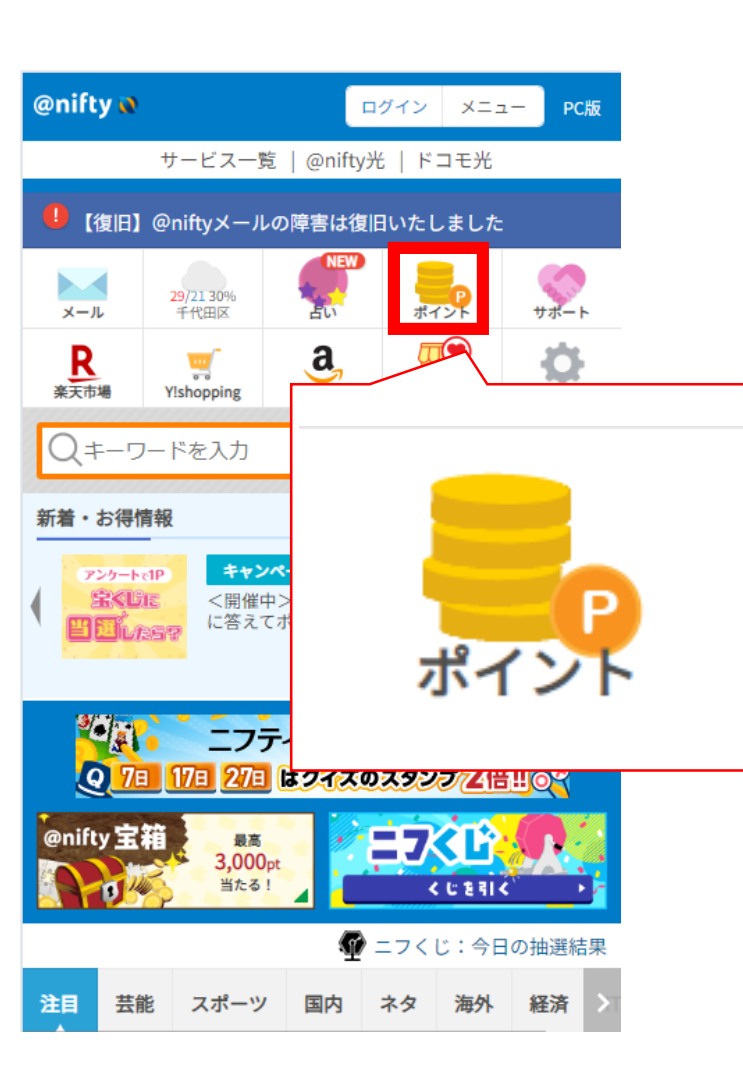

#### 2.「ニフティポイントク ラブ」にアクセスして、 「ログイン」のボタンを 押す

|                                                                                                    | 新規登録(無料         | ()<br>ログイン<br>1000/cm/c       |
|----------------------------------------------------------------------------------------------------|-----------------|-------------------------------|
| 単語 限度<br>第 間限度<br>第 間限度<br>第 間限度<br>第 間限度<br>第 間限度<br>第 間限度<br>第 間限度<br>第 間限度<br>第 間限度<br>第 間限度<br>第 10/1<br>10/1<br>10/1 |                 | 10月24日まで<br>コ <b>ウィン</b>      |
| また                                                                                                    | <b>37,000</b> ₽ | もっと見る                         |
| 大丸松坂屋カード<br>新<br>の<br>の<br>の                                                                                                    |                 | КОВ                           |
| @niftyの接続サービスをご利用の<br>8.500p                                                                                                    | 5               | @niftyの接続サービス<br><b>24.0%</b> |
| 通常会員                                                                                                    |                 | 通常会員                          |

### 3.「@nifty IDでログインする」 ボタンを押す

ニフティポイント 257

@nifty IDでログイン

@nifty IDでログインする

@nitty会員の方は、@nitty IDでロクインできます。

※法人コンテンツコースをご利用の方、Cable@niftyをご利用の方、@niftyの接続サ ービスをご利用でない方(安心メールパックのみご利用の方含みます)は、こちら からお手続きをすると、以降は@nifty IDでログインできるようになります。

ニフティポイントクラブメンバーIDでログイン (@nifty IDをお持ちでない方)

メンバーID 📀

### 4.「@nifty スマートセキュリティ」 契約のIDでログインをする

# @nifty

ログイン

👤 @nifty ID または @niftyユーザー名

✓ ログインしたままにする(共用のパソコンではチェック を外してください)。

#### パスワード入力へ

<u>» @nifty ID または @nifty ユーザー名がわから</u> <u>ない場合</u>

## 5.「ニフティポイントクラブ利用開 始」を押して次に進む

ニフティ ポイント 🚈

紐付けされたアカウントが見つかりませんでした。SSOシス テムエラー0009

法人コンテンツコースをご利用の方、Cable@niftyをご利用 の方、@niftyの接続サービスをご利用でない方(安心メール パックのみご利用の方含みます)は、まず最初にニフティポ イントクラブ利用開始のお手続きをしてください。

この@nifty IDのまま、ニフティポイントクラブをご利用いただく場合は、以下のボタン「ニフティポイントクラブ利用開始」または「メンバーIDを連携する」のどちらかを押して、お進みください。

別の@nifty IDでログインし直したい場合は、<u>ここを押して</u> <u>@nifty IDをログアウト</u>し、再度ニフティポイントクラブへ ログインしてください。

#### ニフティポイントクラブのご利用が初めての方

ニフティポイントクラブのご利用には、ニフティポイントク ラブメンバー登録(無料)が必要です。

#### ニフティポイントクラブ利用開始

#### 既にニフティポイントクラブをご利用中の方

@nifty IDと二フティポイントクラブメンバーIDの両方をお 持ちの方は、ここからIDを連携することができます。IDを連 携すると、@nifty IDまたは二フティポイントクラブメンバ 6.利用したいメールアドレスを入力 し、「仮登録メールを受け取る」を 押して次に進む

#### ニフティポイント

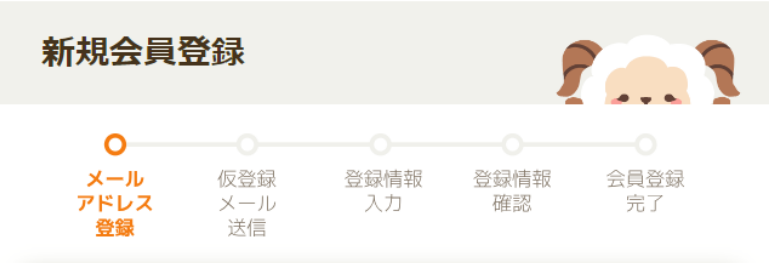

| メールアドレス                        |  |  |
|--------------------------------|--|--|
|                                |  |  |
| <u>@niftyにご登録のメールアドレスを自動入力</u> |  |  |
|                                |  |  |
| 仮登録メールを受け取る                    |  |  |

- 日本在住の12歳以上の方であればどなたでもご登録いただけます。
- ニフティポイントクラブの「メンバー規約」をご確認ください。
- 仮登録受付メールは「imi.ne.jp」のドメインで配信されます。受信ができるように設定をお 願いいたします。
- 仮登録受付メールが届かない場合は、迷惑メールフォルダに振り分けられている可能性がありますので、迷惑メールフォルダをご確認ください。また、メールアドレスの入力間違いの可能性もあります。再度、メールアドレスの登録をお試しください。
- 個人情報の取り扱いについては、「個人情報の取り扱いについて」をご確認ください。
- ニフティポイントクラブの推奨環境をご確認ください。

7.「仮登録受付メール」を送 信した画面が出るのでメール をチェック

ニフティポイント 257

 人
 仮登録
 登録情報
 登録情報
 会員登録

 アドレス
 メール
 入力
 確認
 完了

 登録
 送信

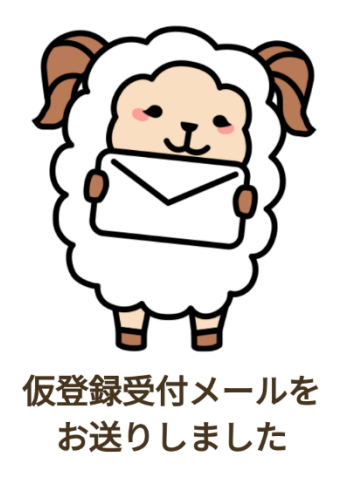

まだ、登録は完了していません。 メール本文中に記載されたURLをタップして 次のステップへお進みください。 8.入力したメールにリンクが届くの でクリックして進む

9.必要な情報を入力し、次に進む

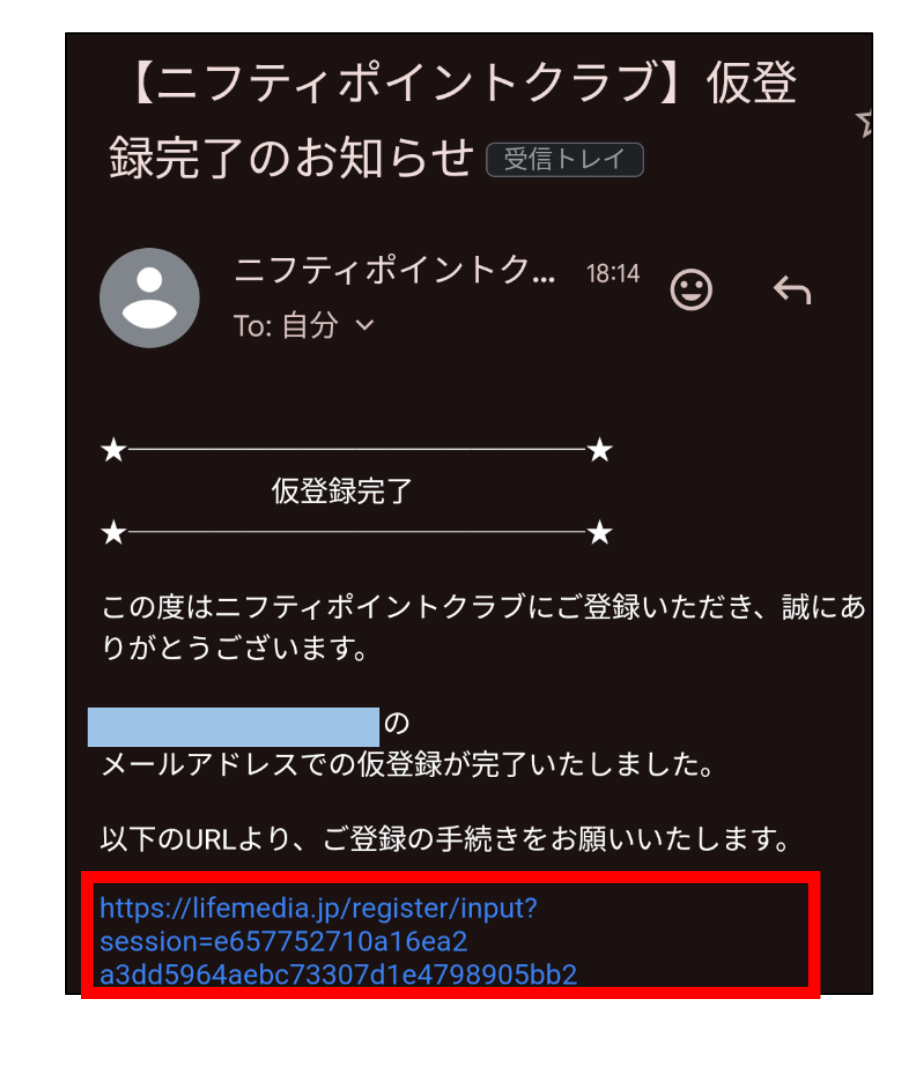

ニフティポイント 257 -0 仮登録 登録情報 会員登録 メール 登録情報 メール 入力 確認 完了 登録 送信 @nifty ID / ユーザー名 変更不可 メールアドレス 変更不可 姓必須 名必須 ※「名」は登録後に変更できません。 ※正しい氏名を入力しないとポイントが交換できない場合がありますので、入力間違いにはご注 意ください。 セイの通 メイ 必須 ※「メイ」は登録後に変更できません。 ニックネーム任意

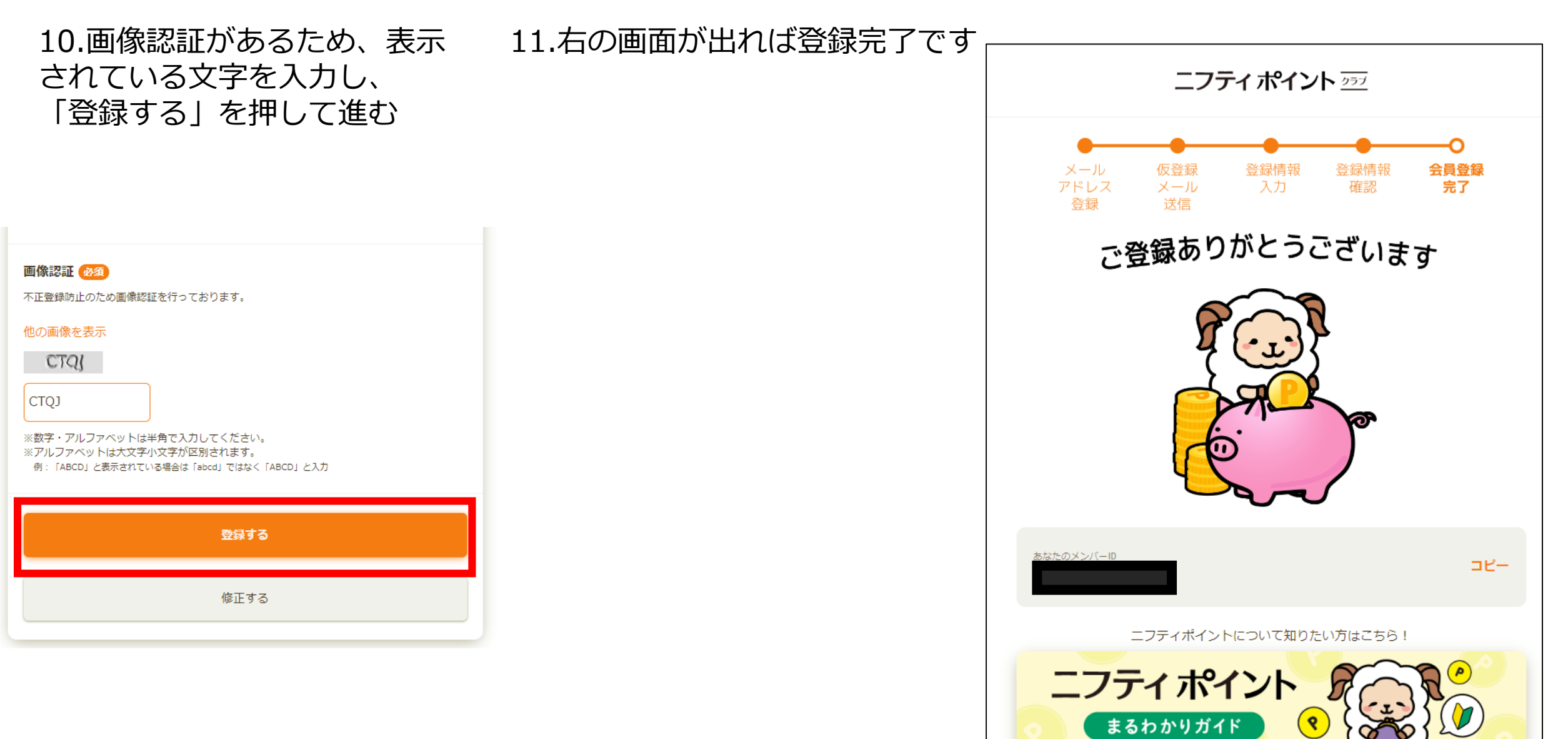

ポイント数を確認したい方はこちら!

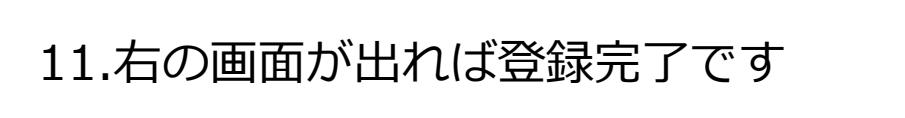

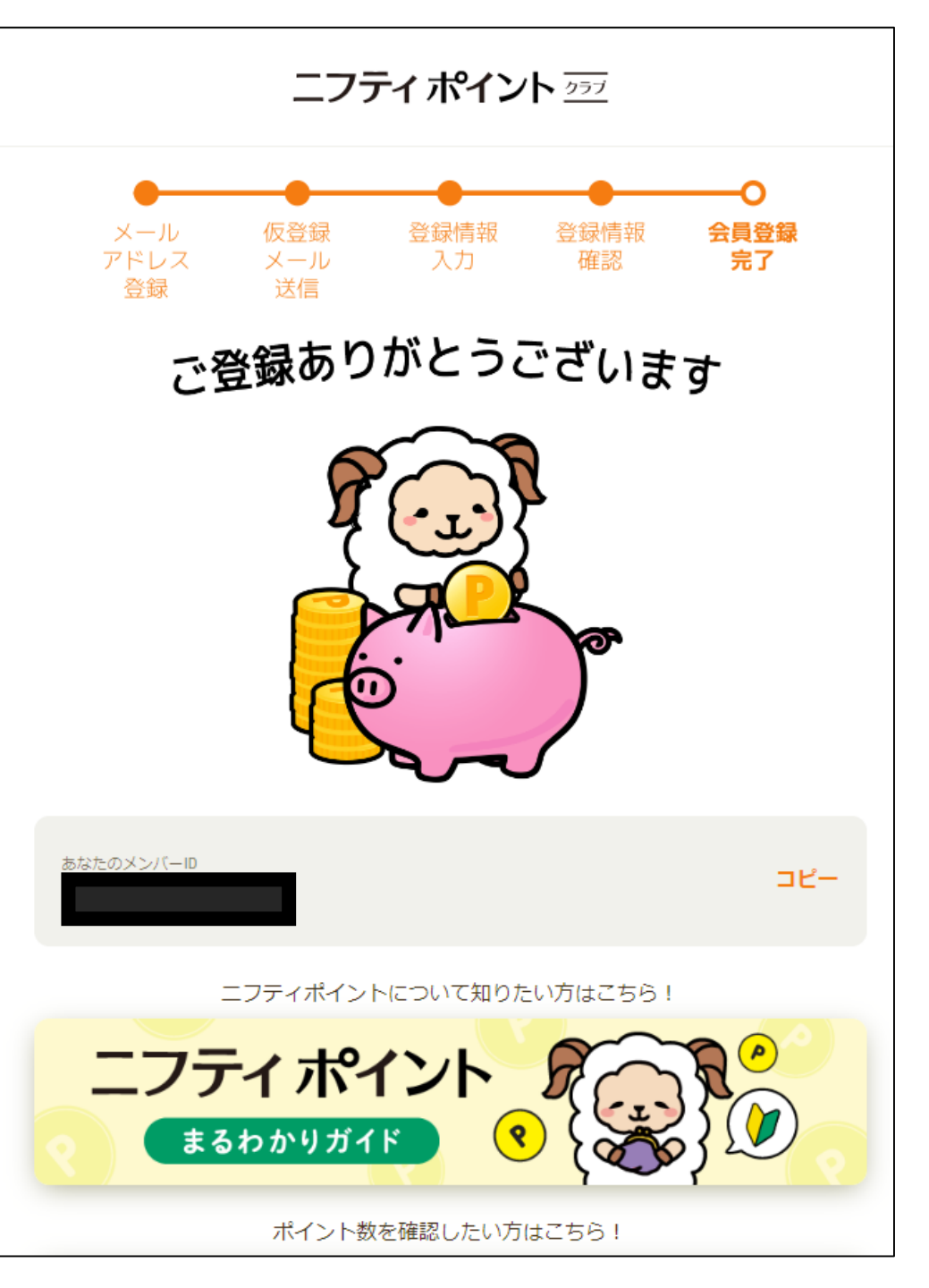